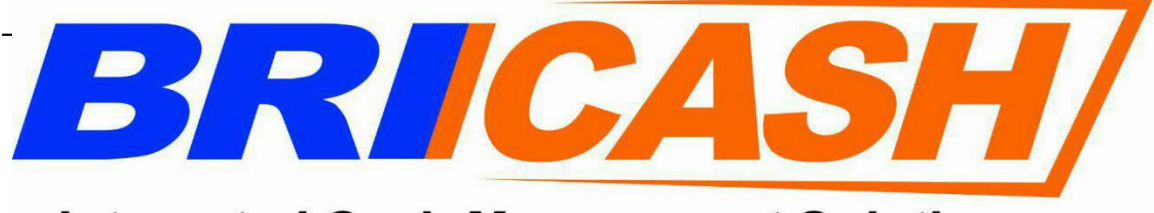

Integrated Cash Management Solution

# Manual Book Digital Office Bricash Versi 2.0

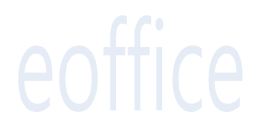

## Daftar Isi :

| 1. | Login                                 | 2  |
|----|---------------------------------------|----|
|    | a. Login Sever Cloud DO Bricash       | 2  |
| 2. | Halaman Utama                         | 2  |
|    | a. Pilihan Menu                       | 2  |
| 3. | Tulis                                 | 3  |
|    | a. Pilihan Tulis Dokumen              | 3  |
|    | b. Masukan Tujuan, Checker, Signer    | 3  |
|    | c. Surat Internal                     | 4  |
|    | d. Nota Dinas                         | 5  |
|    | e. Cara Membuat Surat & Nota Dinas    | 5  |
| 4  | Draft Dalam Pengajuan                 | 6  |
|    | a. Informasi Draft                    | 6  |
|    | b. Draft ditolak                      | 7  |
| 5. | Approval                              | 7  |
|    | a. Download Attactment                | 8  |
|    | b. Approval Signer                    | 8  |
|    | c. Tampilan Surat Keluar              | 9  |
|    | d. Pembahasan                         | 9  |
| 6. | Disposisi                             | 10 |
| 7  | Surat Hardcopy                        | 11 |
|    | a. Memasukan Surat dan Tujuan         | 11 |
|    | b. Informasi & Hasil Pengiriman Surat | 12 |
| 8  | Memo                                  | 13 |
|    | a. Menu Memo                          | 13 |
|    | b. Cara pembuatan memo                | 13 |
| 9  | Delegasi Jabatan                      | 14 |
|    | a. Menu Delegasi Jabatan              | 14 |
|    | b Penggunaan Delegasi Jabatan         | 14 |

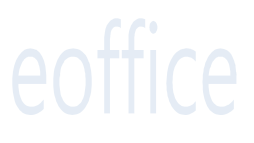

1

#### 1. Menu Login

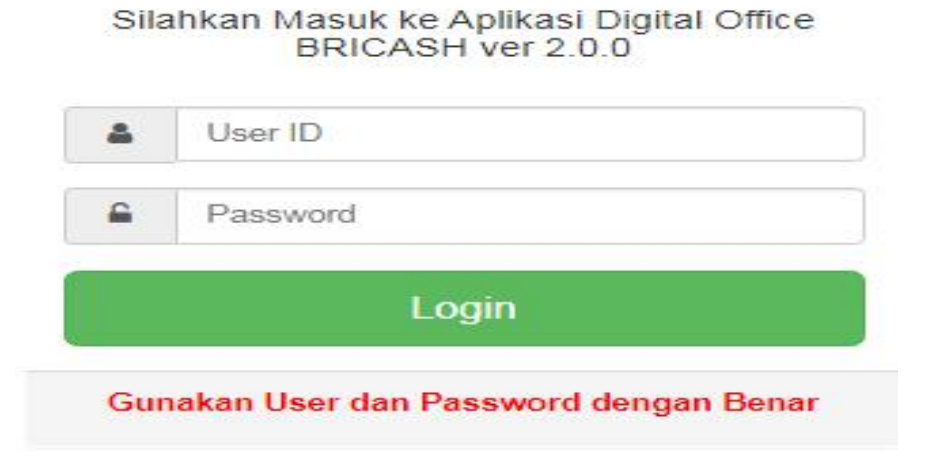

#### Menu Login :

- Alamat Aplikasi : http://103.126.57.90/EoBricash/
- Masukan User ID Pegawai Password

#### 2. Halaman Utama

| Digital Office BRICAS | SH ver 2.0.0 |                   |                      | <b>4</b> • | 💄 Rony Anggara 🔻 |
|-----------------------|--------------|-------------------|----------------------|------------|------------------|
| 0 Pengumuman          |              | ост               | Implementasi EOFFICE |            |                  |
| 🖈 Tulis               |              | <b>19</b><br>2018 | Diposting oleh Super |            |                  |
| Surat                 | ×            |                   |                      |            |                  |
| Disposisi             | •            |                   |                      |            |                  |
| ✓ Approval            | •            |                   |                      |            |                  |
| 当 Draft               | •            |                   |                      |            |                  |
| 🖺 Memo                | •            |                   |                      |            |                  |
| Q Pencarian Surat     | •            |                   |                      |            |                  |

#### a. Pilihan Menu :

- Pengumuman
- Tulis
- Surat
- Disposisi
- Approval
- DraftMemory
- MemoPencarian Surat

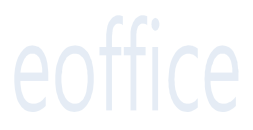

2

#### 3. Tulis

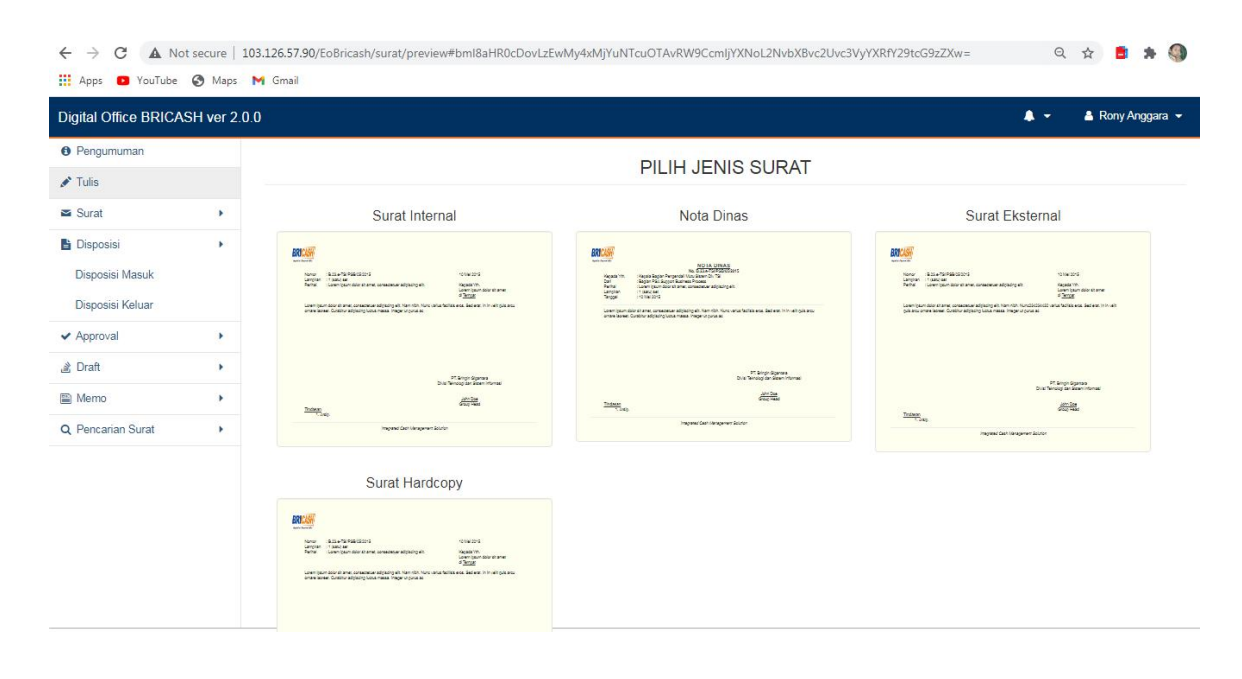

- a. Pilihan Tulis Dokumen :
- Surat Internal
- Nota Dinas
- Surat External
- Surat Hardcopy

| Digital Office BRICA         | SH ver 2.0.0 |            |                                                                                                    | 占 Rony Anggara |
|------------------------------|--------------|------------|----------------------------------------------------------------------------------------------------|----------------|
| Pengumuman                   |              |            | .: Masukan Detil Nota Dinas :.                                                                                                    |                |
| 🖍 Tulis                      |              | Penerima   |                                                                                                    |                |
| Surat                        |              |            | 1. Unit Kerja V UUUUU2U1 DIVISI LAYANAN Tamban X                                                                                                    |                |
| Disposisi                    | •            |            | 2. Unit Kerja 🗸 00000006   DIVISI MARKETING Hapus                                                                                                    |                |
| <ul> <li>Approval</li> </ul> |              |            | -Ke Banyak- 🗸                                                                                                    |                |
| Draft                        | . •          | Approver   | 1. Checker V 000025/Adhitya Sanjaya/Pj. Kepala Bagian Tambah                                                                                                    |                |
| Memo                         | •            |            | 2. Signer V 000098/Samadi/Wakil Kepala Divisi Hapus                                                                                                    |                |
| Pencarian Surat              | •            |            | 3. Signer V 000088/Suparman/Kepala Divisi Hapus                                                                                                    |                |
|                              |              | Tindasan   | 1. Unit Kerja 🗸 00000079   DIVISI PENGELOLA SUMBER DAYA Tambah 🗴                                                                                                    | _              |
|                              |              | Lampiran   | Make filesce 50MB / file (Format yang didukung pdf doc dock uls vilax ppt pptx zip rar jog png bmp txt )         Tambah         X           1,         Choose Files         No R.0209V_2020.pdf         Tambah         X |                |
|                              |              | SLA (Hari) | 5 ×                                                                                                    | _              |

Tampilan Menu Tujuan surat internal, lampiran, dan SLA

#### b. Masukan Tujuan, Checker, Signer :

Masukan Penerima Unit Kerja :

- a. Seluruh Direksi
- b. Seluruh Divisi
- c. Seluruh Cabang
- d. Seluruh Uker

Masukan Approval Untuk Surat Biasa berlaku Maker, Checker, Signer (minimal 2 org) Catatan : **Surat tidak akan berjalan apabila maker dan checker dilakukan oleh user yang sama (1 orang)** Klik Menu Tambah Apabila Menambahkan Checker dan Signer

> PT. Bringin Gigantara Divisi Cash Management

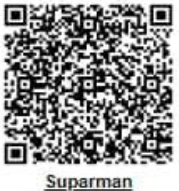

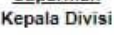

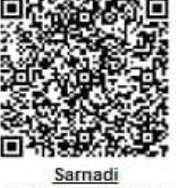

Wakil Kepala Divisi

- Masukan Approver (Checker ) Ass. Supervisor / Supervisor (Urutan Nomor 1) ۶
- Masukan Approver (Signer Pertama) (Jabatan yang tanda tangan di posisi kanan) Supervisor / Wakil Kepala Divisi (Urutan Nomor 2) Masukan Signer (Signer Terakhir ) (Jabatan tertinggi Tanda tangan di posisi kiri) Pimpinan Cabang / Kepala Divisi (Urutan Nomor 3)
- AA

| Digital Office BRICA | SH ver 2.0.0 |                              |                                                                                                    |                                                                                                    | 🛔 Rony Anggara 👻 |
|----------------------|--------------|------------------------------|----------------------------------------------------------------------------------------------------|----------------------------------------------------------------------------------------------------|------------------|
| Pengumuman           |              |                              | Draft                                                                                                    | Surat                                                                                                    |                  |
| 🖋 Tulis              |              |                              | INFORMA                                                                                                    | SI SURAT                                                                                                    |                  |
| Surat                |              | Kode Surat                   | CHM/ITM                                                                                                    |                                                                                                    |                  |
| Disposisi            |              | Jenis Dok.<br>Pembuat Draft  | Surat<br>000114/Rony Anggara/Junior Engineer                                                                                                    | NUT MANAGEMENTIPACIAN IT MANAGEMENT                                                                                                    |                  |
| ✓ Approval           |              | Checker                      | Adhitya Sanjaya PJ. Kepala Bagian BAGIAI     Sanadi Wakil Kepala Divisi DIVISI CASH     Sanadi Wakil Kepala Divisi DIVISI CASH                                                                                                    |                                                                                                    |                  |
| ঐ Draft              |              | Penerima                     |                                                                                                    | AGEMENT DIVISI CASH MANAGEMENT                                                                                                    |                  |
| Memo                 |              |                              |                                                                                                    |                                                                                                    |                  |
| Q Pencarian Surat    |              | Barry Stranger               | Procession         Service           or         ::           wran         ::           al         ::           npaikan akan dikirim untuk persediaan           npaikan akan dikirim untuk persediaan           1           1. Dotsi Layanan           2. Arap | Jakarta, 05 November 2020         Kapada Yth.         Kapada Yth.         Kapada Yth.         Branda Divisi Pengelola Sumber Daya         Edd C         Di Tempat         PT. Bringin Gigantara<br>Divisi Cash Management         Suparman         Kepata Divisi       C |                  |
|                      |              |                              | Integrated Cash Me<br>PT. Bringin<br>Kartor Puas<br>Oraha Simalupang Tower 2 A-D landi 4 (3), 17 B (8)<br>Tell (62-21) 76339797 / 7833<br>Tell (62-21) 76339797 / 7833                                                                                        | anagement Solution<br>I Gigantara<br> /Head Office<br>subupon (Fax 36 J/akarta Selatan - 125400, Indonesia<br>akasha investoriasha ocidi<br>akasha investoriasha ocidi                                                                                                   |                  |
|                      |              | Lampiran <sup>1. Rekar</sup> | o_Perseciaan_Kantor_Pusat_Kantor_Cabang_dan_Usular<br>Kirim Ed                                                                                                    | n_Penjualan_barang_parwediaan2.siax<br>in Hapun                                                                                                    |                  |
|                      |              |                              | Ken                                                                                                    | ıbali                                                                                                    |                  |

4

#### Surat Internal C.

Tampilan Menu Pilihan Surat Internal

#### d. Nota Dinas

| Digital Office BRICA      | SH ver 2.0.0 |                                                            |                                                                                                    | 🛔 Rony Anggara 👻 |
|---------------------------|--------------|------------------------------------------------------------|----------------------------------------------------------------------------------------------------|------------------|
| Pengumuman                |              |                                                            | Draft Surat                                                                                                    |                  |
| <ul> <li>Tulis</li> </ul> |              |                                                            | INFORMASI SURAT                                                                                                    |                  |
| Surat                     |              | Kode Surat                                                 | CHMITM                                                                                                    |                  |
| Disposisi                 |              | Jenis Dokumen Pembuat Draft 0                              | Nota Dinas<br>000114/Rony Anggara/Junior Engineer                                                                                                    |                  |
| Approval                  |              | Checker 1.                                                 | Adhitya Sanjaya/PJ, Kapala Baglan/BAGIAN IT MANAGEMENT BAGIAN IT MANAGEMENT<br>Samadi/Wakii Kepala Divisi/DIVISI CASH MANAGEMENT DIVISI CASH MANAGEMENT                                                                                                    |                  |
| Draft                     |              | Signer 1.<br>Penerima 1.                                   | Suparman/Kepala Divisi/DIVISI CASH MANAGEMENT/DIVISI CASH MANAGEMENT<br>00000201   DIVISI LAVANAN                                                                                                    |                  |
| Mama                      |              |                                                            |                                                                                                    |                  |
| Pencarian Surat           |              | BRIC<br>Negation Conti Mart                                |                                                                                                    |                  |
|                           |              | Kepada Yih<br>Punkal<br>Lampian<br>Tanggal<br>Iamaran baru | Program Drist Layanan<br>For Co<br>2<br>5<br>55 November 2020<br>PT. Brongins Giganitara<br>Divisi Cash Management<br>Susantan                                                                                                    |                  |
|                           |              | Tindasan<br>1. Dives K<br>2. Amip                          | Kepata Divisi Qi                                                                                                    |                  |
|                           |              |                                                            | Integrated Cash Management Solution IF. Bringen Giganstee Solar Solar (and Solar Solar) (and Solar Solar) Solar Brinder Solar (Solar Solar) (Solar Solar) (Solar Solar) Solar Solar (Solar Solar) (Solar Solar) (Solar Solar) Solar (Solar) (Solar Solar) (Solar Solar) (Solar Solar) Solar (Solar) (Solar Solar) (Solar Solar) (Solar Solar) Solar (Solar) (Solar Solar) (Solar) (Solar) (Solar) Solar (Solar) (Solar) (Sola |                  |
|                           |              | Lampiran 1. Resay, Persetaen_1<br>2. Dish_sprame_ar21      | one fusi fan fusi fan en fusi fan en fusi                                                                                                    |                  |
|                           |              |                                                            | Kental                                                                                                    |                  |

Tampilan Menu Pilihan Nota Dinas

#### e. Cara Membuat Surat & Nota Dinas

| Dari                                        | : Dari unit keria signer terakhir                                                                    |
|---------------------------------------------|----------------------------------------------------------------------------------------------------|
| Kepada                                      | : Default di isi sesuai penerima surat                                                               |
| Perihal                                     | : di isi                                                                                             |
| Lampiran                                    | : <u>Maks filesize 50MB / file (Format yang</u>                                                      |
|                                             | didukung .pdf .doc .docx .xls .xlsx .ppt .pptx .zip .rar .jpg .png .bmp .txt                         |
| Tanggal                                     | : Default                                                                                            |
| Kode Surat                                  | : <u>Kode dapat diganti</u>                                                                          |
| Pratinjau                                   | : <u>Kirim</u>                                                                                       |
| Status Surat                                | : <u>dicek di Menu Draf – Dalam Pengajuan (Maker)</u>                                                |
| Kerahasiaan Terdiri                         | : 1. Biasa                                                                                           |
|                                             | 2. Rahasia                                                                                           |
|                                             | 3. Sangat Rahasia                                                                                    |
| Pilih Prioritas Terdiri :                   | : 1.Biasa                                                                                            |
|                                             | 2.Segera                                                                                             |
|                                             | 3.Sangat Segera                                                                                      |
| Nota dinas eoffice                          | 100 Source   ≥     100 €     100 €     100 €     100 €       110 110 110 110 110 110 110 110 110 110 |
| Cara mengcopy dari word ke template eoffice | ti Source   δ ⊨ fr Cλ Ca<br>t = t =   e ≠ m □ OΩ<br>Klik pilih dan conv                              |

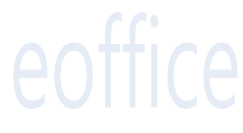

## 4. Draft Dalam Pengajuan

| igital Office BRICAS | H ver 2.0        | .0   |                       |            |                                    | <b>.</b> •                              | Rony Ango      | jara |
|----------------------|------------------|------|-----------------------|------------|------------------------------------|-----------------------------------------|----------------|------|
| Pengumuman           | $\left( \right)$ | Draf | t Dalam Pengajuan (3) |            |                                    |                                         |                |      |
| * Tulis              |                  | No   | Pengirim              | Jenis Dok. | . Perihal                          | Posisi Approval                         | Tanggal        | SLA  |
| Surat                |                  | 1    | Rony Anggara          | Surat      | Informasi laporan surplus kanca    | [1 dari 3] Adhitya<br>Sanjaya [Checker] | 17:35 Hari ini | 5 Ha |
| Disposisi            | E                | 2    | Rony Anggara          | Surat      | informasi PJPUR                    | [1 dari 3] Adhitya<br>Sanjaya [Checker] | 14:44 Hari ini | 3 Ha |
| Approval             | •                | 3    | Rony Anggara          | Surat      | Evaluasi dan Wawancara verifikatur | [1 dari 3] Adhitya<br>Sanjaya [Checker] | 11:20 Hari ini | 3 Ha |
| Draft                | •                |      |                       |            |                                    |                                         |                |      |
| ਡੇ Draft             |                  |      |                       |            |                                    |                                         |                |      |
| 🔳 Dalam Pengajuan    |                  |      |                       |            |                                    |                                         |                |      |
| X Draft Ditolak      |                  |      |                       |            |                                    |                                         |                |      |
| Memo                 | •                |      |                       |            |                                    |                                         |                |      |
| Pencarian Surat      |                  |      |                       |            |                                    |                                         |                |      |

Tampilan Report Draft dalam pengajuan

#### a. Informasi Draft

| gital Office BRICASH ver 2.0.0 |                                                                                                    | A -                                                                                                    | 🛔 Rony Anggara 👻 |
|--------------------------------|----------------------------------------------------------------------------------------------------|----------------------------------------------------------------------------------------------------|------------------|
| Pengumuman                     | Surat Dalam                                                                                                    | Pengajuan                                                                                                    |                  |
| Tulis                          | LIHAT INFORM                                                                                                    | IASI SURAT                                                                                                    |                  |
| Surat •                        |                                                                                                    |                                                                                                    |                  |
| Disposisi •                    | PPICASH                                                                                                    |                                                                                                    |                  |
| Approval                       | Integrated Cash Management Solution                                                                                              | ISO 9001                                                                                                    |                  |
| Draft •                        |                                                                                                    | SEGERA                                                                                                    |                  |
| ঐ Draft                        | Nomor :<br>Lampiran : 2<br>Perihal : Informasi lanoran sumlus kanca                                                              | Jakarta, 05 November 2020<br>Kenada Yth                                                                                      |                  |
| 🔳 Dalam Pengajuan              |                                                                                                    | Kepala Divisi Layanan<br>Di <u>Tempat</u>                                                                                    |                  |
| × Draft Ditolak                |                                                                                                    |                                                                                                    |                  |
| Memo •                         | Berikut kami informasikan surplus bln                                                                                            |                                                                                                    |                  |
| Pencarian Surat                | Demikian kami sampaikan terima kasih                                                                                             |                                                                                                    |                  |
|                                |                                                                                                    |                                                                                                    |                  |
|                                |                                                                                                    | PT. Bringin Gigantara<br>Divisi Cash Management                                                                              |                  |
|                                |                                                                                                    |                                                                                                    |                  |
|                                |                                                                                                    | <u>Suparman Samadi</u><br>Kepala Divisi Wakil Kepala Divisi                                                                  |                  |
|                                | Tindasan<br>1. Divisi Kasangan<br>2. Ansie                                                                                       |                                                                                                    |                  |
|                                | Integrated Cash Mar                                                                                                    | egement Solution                                                                                                    |                  |
|                                | PT. Birningin 4<br>Graha Simatupang Tower 2 A-D latrat 4 Jointor Talan 1<br>Tati, (92-31) 7683-09<br>armail imr@ptreath.co.id /u | Sigantara<br>Hadio Mice 2014 Jakarta Selatan - 125400, Indonesia<br>65   Fax. (02-21) 7683 9730<br>Bahie : www.binesah.oc.id |                  |
|                                | Lampiran 1. be_teor_surplus.jpg<br>2. 11.5ti.jpg                                                                                 |                                                                                                    |                  |
|                                | (Lihat Disposisi) (Lihat Pe                                                                                                    | mbahasan) [Lihat Log]                                                                                                    |                  |
|                                | Kant                                                                                                    | sali                                                                                                    |                  |
|                                |                                                                                                    |                                                                                                    |                  |

#### b. Draft ditolak

| ← → C ▲ Not secu           | re   103.126<br>Naps M Gr | .57.90/EoBricash/hom | e/public_info#bml8 | 8aHR0cDovLzEwMy4xN               | /jYuNTcuOTAvRW9CcmljYX                        | KNoL2RyYWZ0L2RyYWZ0X2Rpd              | G9sYWt8 Ov | Q 🛧 📑 🖠        | F 🌖 E  |
|----------------------------|---------------------------|----------------------|--------------------|----------------------------------|-----------------------------------------------|---------------------------------------|------------|----------------|--------|
| Digital Office BRICA       | SH ver 2                  | .0.0                 |                    |                                  |                                               |                                       | A -        | 🛔 Rony Ang     | gara 🔻 |
| Pengumuman                 |                           | Surat Tolakar        | n (1)              |                                  |                                               |                                       |            |                |        |
| 🖋 Tulis                    |                           | No                   | Pengirim           | Jenis Dok.                       |                                               | Perihal                               |            | Tanogal        | SLA    |
| Surat                      |                           | 1 Rony Angg          | ara                | Surat                            | ujicoba                                       |                                       |            | 19:02 Hari Ini | 2 Hari |
| Disposisi                  |                           |                      |                    |                                  |                                               |                                       |            |                |        |
| ✓ Approval                 | •                         |                      |                    |                                  |                                               |                                       |            |                |        |
| 盏 Draft                    | ٠                         |                      |                    |                                  |                                               |                                       |            |                |        |
| 違 Draft                    |                           |                      |                    |                                  |                                               |                                       |            |                |        |
| 📕 Dalam Pengajuan          |                           |                      |                    |                                  |                                               |                                       |            |                |        |
| × Draft Ditolak            | $\supset$                 |                      |                    |                                  |                                               |                                       |            |                |        |
| 🖺 Memo                     | •                         |                      |                    |                                  |                                               |                                       |            |                |        |
| Q Pencarian Surat          | •                         |                      |                    |                                  |                                               |                                       |            |                |        |
| Tampilan Surat di          | tolak                     |                      |                    |                                  |                                               |                                       |            |                |        |
| Informasi Ter<br>Pengajuan | ntang Si                  | urat Dalam :         | 1.<br>2.           | Untuk mengeta<br>Apabila surat c | ahui posisi surat ada<br>ditolak akan kembali | a di kolom lihat informas<br>ke maker | si         |                |        |

#### 5. Approval Checker

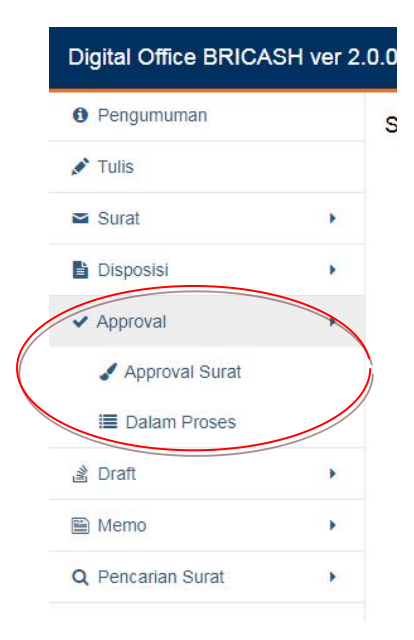

Tampilan Approval Surat

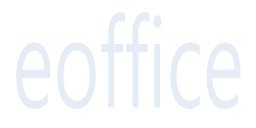

7

#### a. Download Attactment

| III Apps D YouTube S Maps M Gmail |                                                                                                 |                                                      |                                   | •                                 | . ▼ 🛔 Ro   | ny Anggara 👻 |
|-----------------------------------|-------------------------------------------------------------------------------------------------|------------------------------------------------------|-----------------------------------|-----------------------------------|------------|--------------|
|                                   |                                                                                                 | 日 決決<br>決決<br>一番年<br>日                               | PT. Bringin<br>Divisi Cash M      | Gigantara<br>Aanagement           |            |              |
|                                   | indasan<br>1. Arsip                                                                             | Integrated Cash Manageme                             | ent Solution                      |                                   |            |              |
|                                   | Lampiran 1. <u>No. 8.0010 + KEU KDA I 2020 est</u><br>2. No <u>.8.0010_e-KEU_KDA_I 20201 ed</u> | Lihat Log                                            |                                   |                                   |            |              |
|                                   |                                                                                                 | Kembali                                              |                                   |                                   |            |              |
| Informasi Tentang Appr<br>Surat   | oval : 1. Approva<br>2. Untuk n<br>Proses )                                                     | l Surat adalah dimana sura<br>nempermudah Posisi Che | at yang masuk o<br>ecker Mengetah | dari maker<br>nui Status surat de | engan meng | klik (Dalam  |

3. Tidak dapat memberi approval sebelum attacment di download dan dibaca

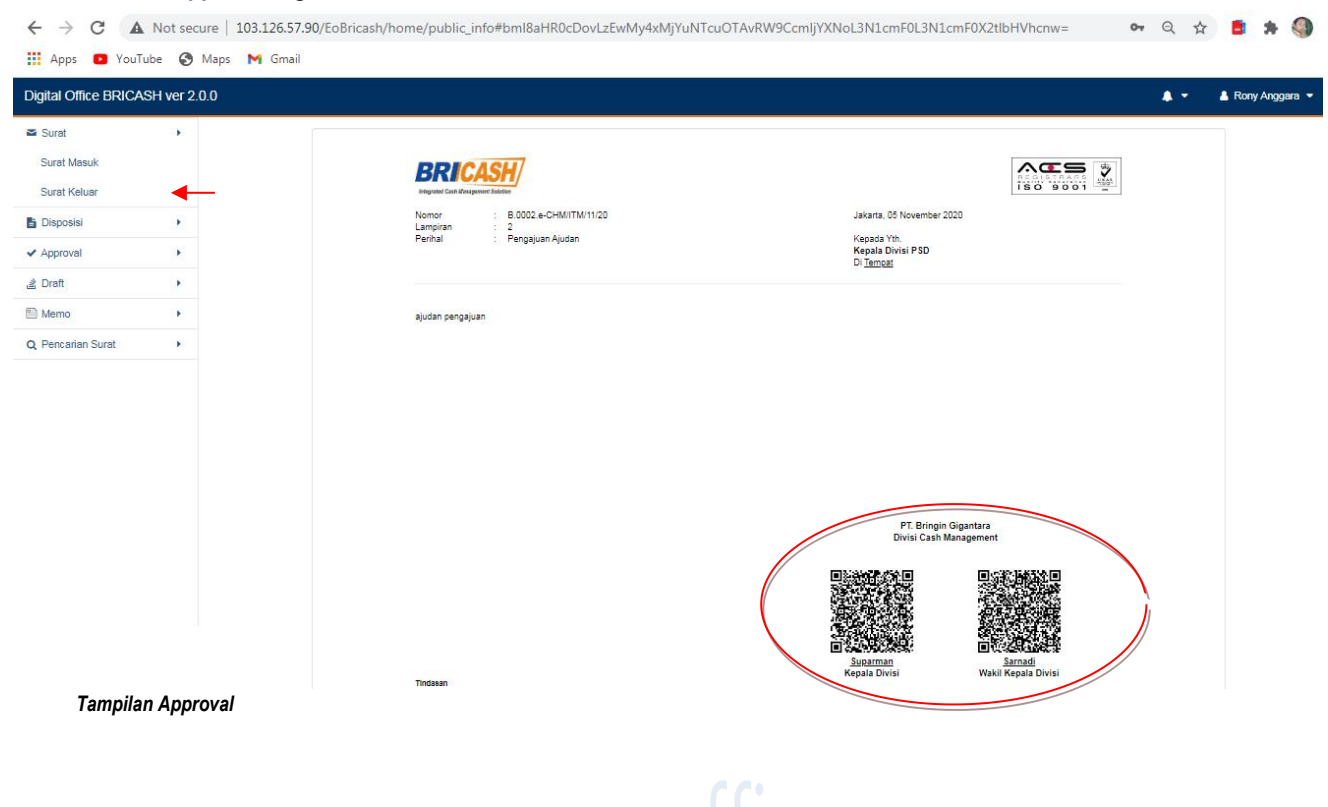

#### b. Approval Signer

#### Tampilan Surat Keluar C.

| igital Office BRICA | SH ver 2. | 0.0                |           |                                                                  |                         |                                                                       |        |          |                | <b>▲</b> - ▲              | Rony A | inggai | ira |
|---------------------|-----------|--------------------|-----------|------------------------------------------------------------------|-------------------------|-----------------------------------------------------------------------|--------|----------|----------------|---------------------------|--------|--------|-----|
| Pengumuman          |           | Sur                | at Ke     | eluar                                                            |                         | Pe                                                                    | erihal | Masu     | kan Kata Kunci |                           |        |        | ¢   |
| Tulis               |           | No                 | Jenis     | No Surat                                                         | Prior.                  | Perihal                                                               | Posisi | Penerima | Tanggal Surat  | Tanggal                   | Stat.  | SLA    | N   |
| Surat               | •         | 1                  | Eks       | B.0002.e-CHM/ITM/11                                              | в                       | Pengajuan Ajudan                                                      | Maker  | Lihat    | 12:30 Hari Ini | Approve<br>Lihat Approval | -      | 6      |     |
| Surat Masuk         |           | 2                  | Srt       | B.0001.e-CHM/ITM/11                                              | в                       | Test menu                                                             | Maker  | Lihat    | 03-11-2020     | Lihat Approval            | •      |        | -   |
| Surat Keluar        |           | 3                  | Srt       | B.0001.e-ITM/11/20                                               | в                       | sdasdasd                                                              | Maker  | Lihat    | 03-11-2020     | Lihat Approval            |        | 0      | 3   |
| Disposisi           | •         |                    |           |                                                                  |                         |                                                                       |        |          |                |                           |        |        |     |
| Approval            | •         | [Jenis]<br>[Stat.] | Draft = I | Draft, Srt = Surat, Eks = Surat E<br>Ium Dibaca Penerima, ♀ = Su | ksternal,<br>Idah Dibar | ND = Nota Dinas, HC = Surat Hardoopy<br>a Penerima,                   |        |          |                |                           |        |        |     |
| Draft               | ×         | [SLA]              | 0 = Sur   | rat hanya untuk diketahui (tanpa                                 | a SLA), <mark>E</mark>  | 📔 = terlambat, ៘ = Sisa waktu tindak lanjut, 🔽 = Sudah Ditindaklanjut | 2      |          |                |                           |        |        |     |
| Memo                | •         |                    |           |                                                                  |                         |                                                                       |        |          |                |                           |        |        |     |
|                     |           |                    |           |                                                                  |                         |                                                                       |        |          |                |                           |        |        |     |

Informasi Tentang Surat Sudah : Diapprove Oleh Pimpinan Unit Kerja

- 1. Posisi surat sudah terkirim terlihat pada simbol surat (merah Tertutup) sudah terkirim tetapi belum dibaca
- 2. Posisi surat sudah dibaca terlihat pada simbol surat (Hitam terbuka) sudah terkirim dan sudah dibaca
- 3. SLA sudah berjalan pada saat surat terkirim ke penerima 4.
  - Pengirim dapat melihat status disposisi terakhir si penerima (tindaklanjut)

#### d. Pembahasan

| Lampiran        | Tidak Ada  | Lihat Disposisi Lihat Pembahasan Lihat Log |  |
|-----------------|------------|--------------------------------------------|--|
|                 |            | Pembahasan Surat                           |  |
| Pembaha         | asan Surat | Surat ini belum memiliki log pembahasan.   |  |
|                 |            | Kirim                                      |  |
|                 |            | Kembali                                    |  |
| ilan Pembahasan |            |                                            |  |

Informasi Tentang : Pembahasan

- Pembahasan hanya dapat dilihat oleh (Pengirim) (Maker, Checker Signer) dan untuk penerima 1. (hanya yang didisposisikan oleh Pimpinan unit kerja)
- Klik Lihat pembahasan dan kirim secara otomatif akan dapat terlihat oleh si pengirimin dan 2. penerima yang tercantum pada kolom 1

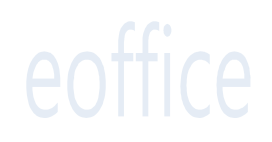

#### 6. Disposisi

|                                                                                                    | 🌲 👻 🛔 Rony Angga |
|----------------------------------------------------------------------------------------------------|------------------|
| Fat. (824) 1983/97 / 783 3990   Fat. (824) 788 3990   Fat. (824) 788 3900   Fat. (824) 788 3900   Fat. (824) 788 3900   Fat. (824) 3900   Fat. (824) 788 |                  |
| Lampiran 1. No. B_0200, 4-0-MM_0PK_XI_2000.pdf<br>2. POC_PER-MONAT_CCTV_2014_CR0.vtm                                                                                                    |                  |
| Lihat Disposis) Lihat Pembahasan                                                                                                    |                  |
|                                                                                                    |                  |
| .: Form Disposisi :.                                                                                                    |                  |
| Bastas Turcher Haniut (SLA): Tomber                                                                                                    |                  |
| Disposisi Unit Kerja                                                                                                    |                  |
| Disposisi ke Banyak     Disposisi ke Group Disposisi                                                                                                    |                  |
| 1 Berranan V BU/Areab Benefine Surat                                                                                                    | -                |
| Pervangen     Pervangen      |                  |
|                                                                                                    |                  |

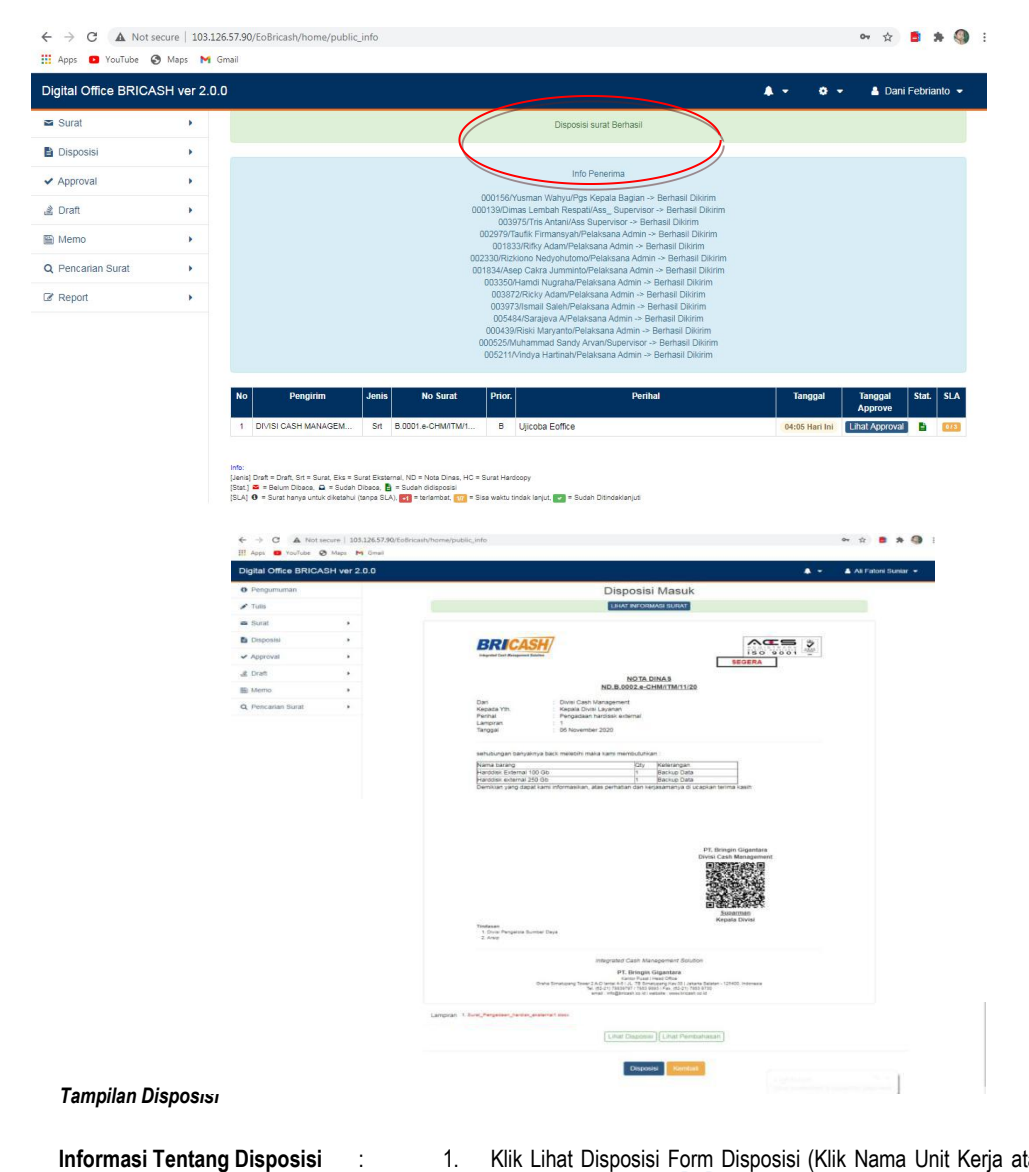

Informasi Tentang Disposisi

- Klik Lihat Disposisi Form Disposisi (Klik Nama Unit Kerja atau perorangan menu tulis untuk penyampaian lalu klik kirim) 1.
- 2. 3. Status tindaklanjut disposisi dapat terlihat pada lihat Disposisi
- Status Disposisi (Tindaklanjut dapat dilihat oleh si pengirim)

#### 7. Surat Hardcopy

#### a. ⊶ q ☆ 🛢 🗯 🌖 🗄 🗧 🔶 🖸 🛕 Not secure | 103.126.57.90/E08ricash/home/public\_info#bml8aHR0cDovLzEwMy4xMJYuNTcuOTAvRW9CcmljYXNoL2NvbXBvc2Uvc3VyYXRfY29tcG9zZXw= 🔢 Apps 💼 YouTube 🚱 Maps M Gmail Digital Office BRICASH ver 2.0.0 🔒 Rony Anggara . -Pengumuman PILIH JENIS SURAT 💉 Tulis Sura Surat Internal Nota Dinas Surat Eksternal Disposisi BRICLE BRILLS BRICK Approval NO 1A DINAS No. 6334754930050 FUCUSEDAMON TS NAS Protes Namar Billis PS PSECEDOS Langton II (and ner Refra Lanen (part date at an Nonor 1803 a 1979 566 55 50 19 Langton 11 (Bas) are Reihal 12 Janni pain asiar at ana Kapata Yet, Kapata Sagar 3 Dari Sagiar Pia Sag Pantar Loren (gun so Langino ri Gart Gar Sargar ri S Mattori Kapasa Ye Lown (pp) # <u>Savor</u> Hapata In Lown (pu) If <u>Service</u> Draft Lower journ doler in arrest consectance adjuscing with New riths Nu-ontane lanvest. Conditionad placing lacous measure imager or ports ad Lown (purr dör stiene, soneonseredpising eit Nam füh. Numbli-pisiers on eine Lower. Costion adjieche losse name integer orgone Contribution data at a first considerate adglecing all. Nam rich ones in some Contribution being masses interaction on the 🖺 Memo Q Pencarian Surat PT Singin Siganasa Dila Tendag dar Sibar Informa PC Sringh Sigercara Diver Terming den Seenn Internet PT. Singin Siganas Dirat Terrataj dan Resen Informas July Das Story Head 200-Date Tindauan Tindakan Surat Hardcopy BRICKS Nonor Bottle-Tai Paletsoord Langtan Talato aa Pertai Loen (gan dor stare Kiqada Titt. Lonar (pium dolar di amar di <u>Tangar</u> Cover (point dole of ame, considerant adjusting with Nammbh, Na onter-leaver. Constitut adjusting Lional measur Image or puts ac 🗧 🔶 🖸 🛕 Not secure | 103.126.57.90/EoBricash/home/public\_info#bml8aHR0cDovlzEwMy4xMjYuNTcuOTAvRW9CcmljYXNoL2NvbXBvc2Uvc3VyYXRfv29tcG9zZXw= 🛛 🔍 🖈 🏮 🛸 🌗 🗄 🗰 Apps 🔹 YouTube 🚷 Maps M Gmail Digital Office BRICASH ver 2.0.0 🛔 Rony Anggara 👻 Pengumuman 💉 Tulis Tanggal Surat 2020-11-05 Surat Nomor Surat IDR200900002385 Disposisi Perihal Informasi Tagihan Jasa Indosat M2 ✓ Approval Prioritas BIASA ~ a Draft Kerahasiaan Biasa ~ a Draft SLA (Hari) 5 × 🔳 Dalam Pengajuan Pengirim INDOSAT M2 × Draft Ditolak Penerima COODD119 | BAGIAN IT MANAGEMENT 1. Unit Kerja Tambah 🗴 Memo 2. Unit Keria V 00000079 | DIVISI PENGELOLA SUMBER DAYA Q Pencarian Surat . 3. Unit Kerja V 00000071 | DIVISI KEUANGAN File Surat \*File Pertama akan ditampilkan sebagai File(PDF) surat. 1. Choose Files Invoice september.pdf Tambah Kirim Reset Tampilan surat hardcopy

| PengisianSurat Hardco | וסי                                                                                        |
|-----------------------|--------------------------------------------------------------------------------------------|
| Tanggal               | : Default                                                                                  |
| Nomor Surat           | : Di isi                                                                                   |
| Perihal               | : Di isi                                                                                   |
| Kesegeraan            | : 1. Biasa<br>2. Segera<br>3. Sangat Segera                                                |
| Kepentingan           | : 1. Biasa<br>2. Segera<br>3. Sangat Segera                                                |
| SLA                   | : Di isi                                                                                   |
| Pengirim              | : Nama Perusahaanatau perorangan si pengirim surat                                         |
| Penerima              | : Klik Pimpinan unit kerja dituju                                                          |
| File Surat            | : File pertama akan ditampilan sebagai pdf, surat file adalah lampiran (size max 30MB/File |

#### b. Informasi & Hasil Pengiriman Surat

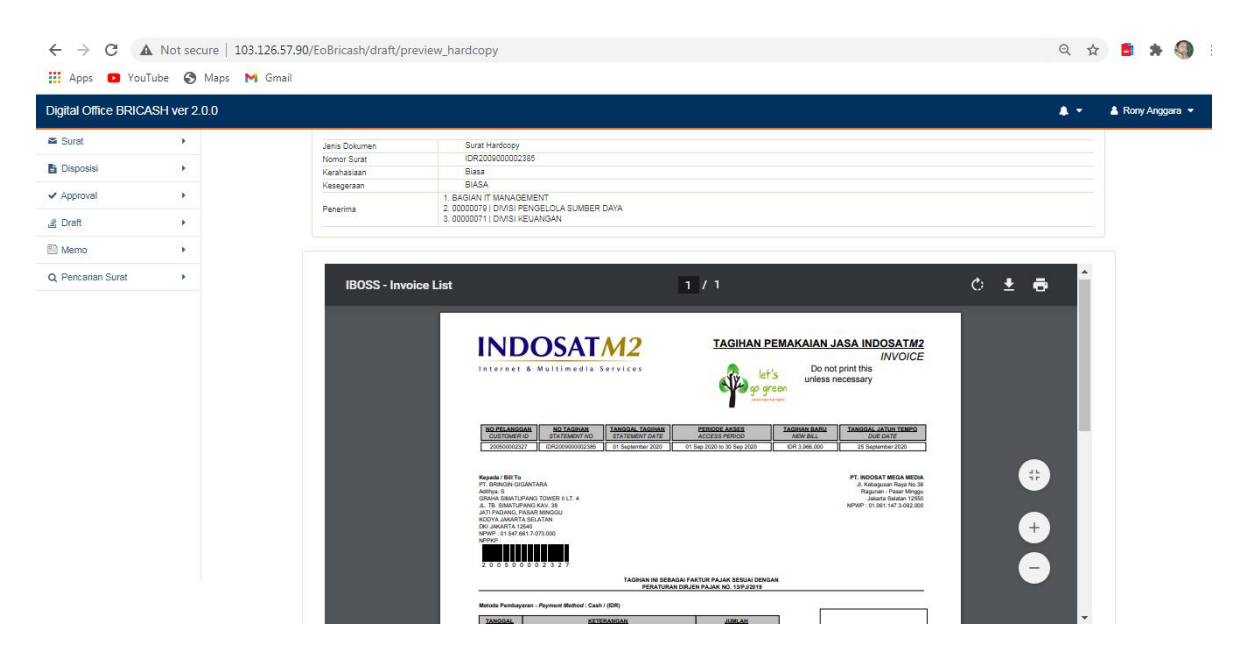

#### Tampilan Surat Hardcopy

| Informasi | Tentang | Surat | : | 1. | Surat Harcopy adalah : Su | rat masuk dari external | sebagai penyimpan data |
|-----------|---------|-------|---|----|---------------------------|-------------------------|------------------------|
| Hardcopy  |         |       |   | 2. | Penyimpanan data untuk    | pimpinan unit kerja     |                        |

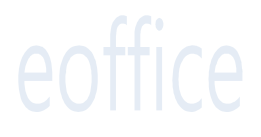

#### 8. Memo

#### a. Menu Memo

| H Apps D YouTi | ube 🔇 Maps M Gmail |                         |            | н в н м          |
|----------------|--------------------|-------------------------|------------|------------------|
| Digital Office | BRICASH ver 2.0.0  |                         | <b>↓</b> ▼ | 🛎 Rony Anggara 👻 |
| Ø Pengumumar   | 1                  | Implementasi EOFEICE    |            |                  |
| 💉 Tulis        |                    | 19 Diposting oleh Super |            |                  |
| Surat S        | •                  | resting menu            |            |                  |
| 🖹 Disposisi    |                    |                         |            |                  |
| ✓ Approval     | •                  |                         |            |                  |
| Draft          | -                  |                         |            |                  |
| 🔛 Memo         | ,                  |                         |            |                  |
| 🖈 Tulis Men    | 0                  | \<br>-                  |            |                  |
| Memo Masuk     |                    | /                       |            |                  |
| Memo Keluar    |                    |                         |            |                  |
| Q Peneanan Su  | rat 🕨              |                         |            |                  |

#### Tampilan Memo

#### b. Cara Pembuatan memo

| Digital Office BRICASH ve                       | r 2.0.0    |                                                        | A - | 💄 Rony Anggara 👻 |
|-------------------------------------------------|------------|--------------------------------------------------------|-----|------------------|
| Pengumuman                                      | Tulis Memo |                                                        |     |                  |
| 🖋 Tulis                                         |            |                                                        |     |                  |
| Surat                                           | Kepada     | . Unit Kerja 🗸 00000201   DIVISI LAYANAN Tambah        |     |                  |
| Disposisi                                       | Perihal    | uji coba eoffice                                       |     |                  |
| ✓ Approval                                      |            |                                                        |     |                  |
| 🛓 Draft                                         | Memo       | $ \begin{tabular}{lllllllllllllllllllllllllllllllllll$ |     |                  |
| Memo<br>Tulis Memo<br>Memo Masuk<br>Memo Keluar |            | uj coba eofice ve: 2.0.3                               |     |                  |
| 2 Pencarian Surat                               | 5          |                                                        |     |                  |

#### Tampilan Memo

Informasi Tentang Memo : 1. Memo hanya dapat dikirim di 1 unit kerja yang sama (1 Divisi/ 1 Cabang)

| Kepada                                                | : Perorangan dalam 1 unit kerja                                                                                          |
|-------------------------------------------------------|----------------------------------------------------------------------------------------------------|
| Perihal                                               | : Di isi                                                                                                    |
| Lampiran                                              | : Maks filesize 50MB / file (Format yang<br>didukung .pdf .doc .docx .xls .xlsx .ppt .pptx .zip .rar .jpg .png .bmp .txt |
| Cara membuat Kolom pada surat /<br>Nota dinas eoffice | The fource   ≥ to the the the state water   ×,<br>H = H = te + ≠ → ■ ⊕ Ω   ±=<br>Klik                                    |
| Cara mengcopy dari word ke<br>template eoffice        | ta Source   ఈ the fin t in τ<br>ta ta ta ta ta ta ta ta ta ta ta ta ta t                                                 |

Tampilan Pengisian Memo

# 9. Delegasi Jabatan

## a. Menu Delegasi Jabatan

| Digital Office BRICA                                         | SH ver 2.0.0 | )                                                                              | 🌲 👻 🌞 🏝 Suparman 🚽                                                                                                    |
|--------------------------------------------------------------|--------------|--------------------------------------------------------------------------------|----------------------------------------------------------------------------------------------------|
| <ul> <li>Pengumuman</li> <li>Tulis</li> <li>Surat</li> </ul> |              | OCT<br>19<br>2018 Implementasi EOFFICE<br>Diposting oleh Super<br>Testing menu | <ul> <li>♂ Edit Header Surat</li> <li>☆ Delegasi Jabatan</li> <li>☆ Pindah Data Pekerja</li> <li>ズ Tarik Surat</li> </ul> |
| <ul> <li>Disposisi</li> <li>Approval</li> </ul>              | •            |                                                                                | 📽 Grup Disposisi                                                                                                    |
| ੇ Draft<br>≌ Memo                                            | •            |                                                                                |                                                                                                    |
| Q Pencarian Surat                                            | •            |                                                                                |                                                                                                    |
| ♂ Report                                                     | ×            |                                                                                |                                                                                                    |

| Pengumuman     Tulis     Surat     Disposisi |              | Delegasi Jabatan<br>Form Delegasi User |  |
|----------------------------------------------|--------------|----------------------------------------|--|
| Tulis Usposisi                               |              | Form Delegasi User                     |  |
| Surat                                        |              |                                        |  |
| Disposisi                                    | Linit Korin  | DIVISI CASH MANACEMENT                 |  |
|                                              | Pimpinan     | 000088 / Suparman / Kepala Divisi      |  |
| Approval                                     | Pengganti    | PN atau Nama Pekerja Pengganti         |  |
| Draft                                        | Nama Jabatan | NATABAL                                |  |
| Memo +                                       | Start date   | 2020-11-06                             |  |
| Pencarian Surat                              | Expired date |                                        |  |
| 8 Report                                     |              | PPAGE                                  |  |

Informasi Tentang : 1. Diatur oleh Kepala Divisi dan admin Divisi Delegasi Jabatan

## 10. Pindah Data Pekerja

| Digital Office BRICA                          | SH ver 2.0.0 |                                                         |                                                                            | A • 0 •                                                                              | 🛔 Adhitya Sanj |
|-----------------------------------------------|--------------|---------------------------------------------------------|----------------------------------------------------------------------------|--------------------------------------------------------------------------------------|----------------|
| <ul> <li>Pengumuman</li> <li>Tulis</li> </ul> |              |                                                         | Pindah Pekerja                                                             | ☑ Edit Header Surat ☑ Delegasi Jabatan                                               |                |
| Surat                                         | <b>F</b>     |                                                         | Pindah Uker Pekerja                                                        | <ul> <li>Pindah Data Pekerja</li> <li>Tarik Surat</li> <li>Grup Disposisi</li> </ul> |                |
| Disposisi Approval                            | •            | PN / Nama<br>Pekerja                                    | PN Pekerja                                                                 |                                                                                      |                |
| Draft                                         | •            | Orgeh Asal                                              | Orgeh Asal Unit Kerja Pekerja                                              |                                                                                      |                |
| Memo                                          | •            | Orgeh Tujuan                                            | 00000119   BAGIAN IT MANAGEMENT                                            |                                                                                      |                |
| Pencarian Surat                               | ×            |                                                         | Simpan Reset                                                               |                                                                                      |                |
| 8 Report                                      | •            | <u>Catatan :</u><br>Pemindahan user<br>menonaktifkan us | dapat dilakukan jika Super Admin (Sadmin) / Admin Divis<br>er bersangkutan | si sudah                                                                             |                |

#### Tampilan Menu Pindah Data Pekerja

b. Menu Menonaktifkan Data Pekerja

## Menonaktifkan User

|    | Aktivasi User |                          |          |                   |             |             |  |  |
|----|---------------|--------------------------|----------|-------------------|-------------|-------------|--|--|
| No | PN            | Nama                     | Orgeh    | Jabatan           | Status      |             |  |  |
| 1  | 000025        | Adhitya Sanjaya          | 00000119 | Pj. Kepala Bagian | Aktif       | Nonaktifkan |  |  |
| 2  | 000028        | Teguh prabowo            | 00000119 | Supervisor        | Tidak Aktif | Aktifkan    |  |  |
| 3  | 000038        | Susanto IT ( Penunjang ) | 00000119 | Ass. Supervisor   | Aktif       | Nonaktifkan |  |  |
| 4  | 000114        | Rony Anggara             | 00000119 | Junior Engineer   | Aktif       | Nonaktifkan |  |  |
| 5  | 000865        | Dwi Kurniawan            | 00000119 | Admin Helpdesk    | Aktif       | Nonaktifkan |  |  |
| 6  | 004557        | Hamid Machfudin s        | 00000119 | Admin Helpdesk    | Aktif       | Nonaktifkan |  |  |

#### Tampilan Menu Menonaktifkan User

Catatan : Pindah data pekerja diatur oleh pejabat berwenang : Kepala Bagian, Pimpinan Cabang, Wakil Kepala Divisi, Kepala Divisi

Prosedur Pindah data pekerja :

- Pekerja sudah mendapat SK Mutasi
- Pejabat berwenang di Divisi, Bagian atau Kanca yang lama menonaktifkan data pekerja via digital office
- Pejabat berwenang di Divisi, Bagian atau Kanca yang baru mengaktifkan data pekerja via digital office

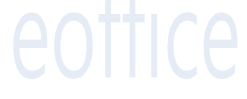

| 0 Pengumuman      |   |                                      | Pindah Pekerja                                                                    |
|-------------------|---|--------------------------------------|-----------------------------------------------------------------------------------|
| 💉 Tulis           |   |                                      | _                                                                                 |
| 🛥 Surat           | • |                                      | Pindah Uter Pekerja                                                               |
| 🖹 Disposisi       | • | PN / Nama                            | 000028/Teguh prabowo/Supervisor                                                   |
| Approval          | • | Рекеђа                               |                                                                                   |
| 🛓 Draft           | • | Orgeh Asal                           | 00000119   BAGIAN IT MANAGEMENT                                                   |
| Memo              | • | Orgeh Tujuan                         | 00000096   CABANG DEPOK                                                           |
| Q Pencarian Surat |   |                                      | Simpan Reset                                                                      |
| 8 Report          |   | <u>Catatan :</u>                     |                                                                                   |
|                   |   | Pemindahan user<br>user bersangkutar | dapat dilakukan jika Super Admin (Sadmin) / Admin Divisi sudah menonaktifkan<br>n |

# Menonaktifkan User

|    |        |                      | Aktivasi Us | Ser              |        |            |
|----|--------|----------------------|-------------|------------------|--------|------------|
| No | PN     | Nama                 | Orgeh       | Jabatan          | Status |            |
| 1  | 000269 | Kristianto Hermawan  | 00000096    | Kepala Cabang    | Aktif  | Nonaktific |
| 2  | 000028 | Teguh prabowo        | 00000096    | Supervisor       | Aktif  | Nonaktifi  |
| 3  | 005749 | Anita Thalia         | 00000096    | Admin CIT        | Aktif  | Nonaktif   |
| 4  | 000529 | Budi IndraJaya       | 00000096    | Ass. Supervisor  | Aktif  | Nonaktif   |
| 5  | 000639 | A.H.Hidayat          | 00000096    | Ass. Supervisor  | Aktif  | Nonaktifi  |
| 6  | 003404 | Dechintya Kurniasari | 00000096    | Rutang 1         | Aktif  | Nonaktif   |
| 7  | 003229 | Wyndi Ramadhania     | 00000096    | Pelaksana Rutang | Aktif  | Nonaktifi  |
| 8  | 000127 | Widyo Nur Trianto    | 00000096    | Ass. Supervisor  | Aktif  | Nonaktif   |
| 9  | 004212 | Tubagus Eri Suhendra | 00000096    | Verifikatur      | Aktif  | Nonaktifi  |
| 10 | 001047 | Suhendra             | 00000096    | Pelaksana Admin  | Aktif  | Nonaktif   |
| 11 | 000146 | Chairi Zaman         | 00000096    | Ass. Supervisor  | Aktif  | Nonaktifi  |
| 12 | 002403 | Erwien Triyasa       | 00000096    | Ass. Supervisor  | Aktif  | Nonaktifi  |

Tampilan Menu Mengaktifkan User Pekerja

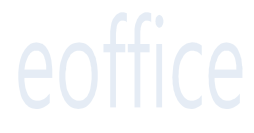